## 1. OLAP analiza u Knjizi primljenih računa

U modulu Knjige primljenih računa u gornjem desnom kutu nalazi se ikonica za OLAP analizu. Inače, OLAP analiza nalazi se i u drugim modulima (modul PDV-a, Osnovna sredstva, FIN knjigovodstvo – posredno knjiženje, pregled knjiženja...) te omogućava da se u kratkom vremenu analizira velika količina podataka. Opće upute za OLAP analizu predmet su posebne upute.

| P | rimlje   | ni rač | uni                                          |                         |                   |                         |              |                 |                | 🛅 😭 🛛               | à 🗭 🔒 🗞 🇞    |        |
|---|----------|--------|----------------------------------------------|-------------------------|-------------------|-------------------------|--------------|-----------------|----------------|---------------------|--------------|--------|
| G | odina    | 20     | 24 🕶 Knjiga URA -                            | Ulazni račun redovni    | 20                | Br.prikas               | ra - 50      | • + C 🖓•        |                |                     | <u> </u>     |        |
|   | Qdabir   | računa | Priprema za PP Po                            | šalji u potvđivanje 🛛 🖞 | njiži u FIN i POV |                         |              |                 |                |                     | DGD          | R      |
|   | Broj     | 0      | Status računa                                | Originalni br.          | Šifra stranke     | Naziv stranke           | Datum računa | Datum dospijeća | Datum isporuke | Datum razdoblja PDV | Iznos računa | Osne   |
| 8 | -        |        | -                                            | *D*                     | -                 | •D:                     | -            | **              | -              | -                   | -            | -      |
| ş |          | 113    | U pripremi                                   | 9999999                 | 0000003           | -                       | 17.06.2024   | 17.06.2024      | 17.06.2024     |                     | 500,0        | 0 400, |
|   |          | 112    | Pripremljeno za knjiženj                     | 11                      | 0000003           | -                       | 17.06.2024   | 17.06.2024      | 17.06.2024     |                     | 500,0        | 0 400, |
|   |          | 111    | U pripremi                                   | 96                      | 0000003           | CONTRACTOR N.           | 17.06.2024   | 17.06.2024      | 17.06.2024     |                     | 500,0        | 0 400, |
|   |          | 110    | Pripremljeno za knjiženj                     | 230051                  | 0000027           | No. of Concession, Name | 17.06.2024   | 17.05.2024      | 17.06.2024     |                     | 500,0        | 0 400, |
|   |          | 109    | <ul> <li>Pripremljeno za knjiženj</li> </ul> | 89                      | 0000029           | 100000-000000           | 14.06.2024   | 14.06.2024      | 14.06.2024     |                     | 600,0        | 0 480, |
|   |          | 108    | Pripremljeno za knjiženj                     | 9                       | 0000024           | Constraint (            | 13.06.2024   | 13.06.2024      | 13,06.2024     |                     | 250,0        | 0 200, |
|   | 1        | 107    | Knjižen                                      | 90                      | 0000029           | time in the             | 13.06.2024   | 13.05.2024      | 13.06.2024     |                     | 1.250,0      | 0 1.00 |
|   |          | 106    | Knjižen                                      | 8                       | 0000025           | 1000                    | 01.03.2024   | 10.03.2024      | 01.03.2024     |                     | 60,0         | 0 48,0 |
|   |          | 105    | Knjižen                                      | 7                       | 0000025           | No. of Concession, Name | 01.03.2024   | 10.03.2024      | 01.03.2024     |                     | -40,0        | 0 32,0 |
|   |          | 104    | Knjižen                                      | 6                       | 0000025           | THE RM.                 | 01.03.2024   | 10.03.2024      | 01.03.2024     |                     | \$00,0       | 0 400, |
|   | -        | 102    | 🙇 Drinzemlieno za kniideni                   | 6                       | 0000030           | (Accession 1)           | ACOC 30.10   | 10.06.3034      | 45.06.30.10    |                     | 1.000.0      | 0.800  |
|   |          |        |                                              |                         |                   |                         |              |                 |                |                     | 29.521,7     | 3      |
| 1 | jetima o | odgova | ra više od 50 rezultati                      | •                       |                   |                         |              |                 |                |                     |              | •      |
|   |          |        |                                              |                         |                   |                         |              |                 |                |                     | Zatvori      |        |

Na raspolaganju su dva pregleda na temelju kojih se može raditi analiza: Računi i knjiženja ili Računi i porezi.

Ako se odabere pregled Računi i knjiženja, otvara se prozor u kojem se mogu definirati kriteriji po godinama, knjizi dokumenta, filtrirati raspon dokumenata, stranci, datumima, analitikama, kontima. Po defaltu dolazi upisana poslovna godina u kojoj se poslovni subjekt nalazi, odabrana knjiga dokumenata i raspon ulaznih računa.

| _AP filter - Računi i knji | ženja    |         |     |                |                            | À   |       | 9 |
|----------------------------|----------|---------|-----|----------------|----------------------------|-----|-------|---|
| Godina                     | 2024 -   | do 2024 | •   |                | 🦳 Prikaži odbijene         |     |       |   |
| Knjiga                     | URA      |         |     | Ulazni račun r | Odabrane knjige            |     |       |   |
| Od broja                   | 1        | do 113  |     |                | 🔲 Iznosi u EUR             |     |       |   |
| Šifra stranke              |          |         |     |                | 📰 Odabrane <u>s</u> tranke | e   |       |   |
| Datuma primitka od         | -        | do      | •   |                |                            |     |       |   |
| Datum računa od            | -        | do      | •   |                |                            |     |       |   |
| Datum isporuke od          | -        | do      | •   |                |                            |     |       |   |
| Od datuma dospijeća        | · ·      | do      | •   |                |                            |     |       |   |
| Analitike - račun          |          |         |     | ti.            |                            |     | -     |   |
| Šifra MT od                | <u> </u> | do      |     |                | 📰 Odabrana <u>M</u> T      |     |       |   |
| Šifra NT od                | <u></u>  | do      |     |                | 📰 Odabrani <u>N</u> T      |     |       |   |
| Stroj                      |          | do 🗌    |     |                | 📰 Izbrana Stroj            |     |       |   |
| Proizvod                   | <u></u>  | do      |     |                | 📰 Izbrana Proizvod         |     |       |   |
| Analitika 3                | <u></u>  | do      |     |                | 📰 Izbrana Analitika        | 23  |       |   |
| Analitike - kniiženia      |          |         |     | 4              |                            |     |       |   |
| Šifra konta od             | ···      | do      | ••• |                | 📰 Odabrana <u>k</u> onta   |     |       |   |
| Šifra MT od                |          | do 🗌    |     |                | 🛃 Odabrana <u>M</u> T      |     |       |   |
| Šifra NT od                |          | do      |     |                | 📰 Odabrani <u>N</u> T      |     |       |   |
| Stroj                      |          | do      |     |                | 📰 Izbrana Stroj            |     |       |   |
| Proizvod                   |          | do      |     |                | 📰 Izbrana Proizvod         |     |       |   |
| Analitika 3                |          | do      |     |                | 📰 Izbrana Analitika        | 2   |       |   |
|                            |          |         |     |                | X Odust                    | ani | / Pot |   |

Klikom na Potvrdi pokreće se OLAP analiza i prikazuje se zaokretna tablica kao što je prikazana na slijedećoj slici:

| 🖏 Saop Primljeni računi - TESTNO PODUZEĆE D.O.O.<br>Računi i knjiženja                     |                                         |                    |                                                                                                    |
|--------------------------------------------------------------------------------------------|-----------------------------------------|--------------------|----------------------------------------------------------------------------------------------------|
| Šifra knjige 💌 Naziv knjige 💌 Originalni broj računa 💌 Šifra stranke 💌 Datum primitka 💌 Da | stum računa 💌 Da                        | tum isporuke 💌 Da  | tum dospijeća 🔽 Mjesto troška 💌 Naziv mjesta troška 💌 Nositelj troška 💌 Naziv nositelja troška 💌 Re                               |
| Datum plaćania 💌 Nanomena plaćania 💌 Odbijeno 💌 Datum odbijania 💌 Gruna potpisnika 💌       | Datum izručenia                         | Datum povratka     | 🗙 Datum platnog paloga 🗶 Broj platnog paloga 🗶 Neto rok plaćanja 💌 Status usklađenosti 💌 Bačun z                                  |
| orden podanja i napolici o podanja i odvijana i odvijana i odvijanja i odvijanja i         | , butan braccings                       |                    |                                                                                                    |
| Status placanja 💌 Status dospijeca 💌 Status potvrdivanja 💌 Knjizna grupa 💌 Mjesto troska - | knjiženje 💌 Naživ                       | mj. troknjiženje 💌 | Nositelj troska - knjiženje 💌 Naziv nostelja troska - knjiženje 💌 Referent - knjiženje 💌 Naziv referenta - kn                     |
| Opis - knjiženje 💌 Dokument - knjiženje 💌 Razdoblje 💌 PDV ID 💌 Iznos u domaćoj valuti      | <ul> <li>Interni broj računa</li> </ul> | a 💌 Šifra ugovora  | <ul> <li>Šifra ugovora DK</li> <li>Tip ugovora</li> <li>Vrsta ugovora DK</li> <li>Naziv ugovora</li> <li>Naziv ugovora</li> </ul> |
| Duguje 💌 Potražuje 💌                                                                       |                                         |                    |                                                                                                    |
|                                                                                            | Sveukupni zbir                          |                    |                                                                                                    |
| Dokument 🛆 💌 Naziv stranke 🛆 💌 Knjiženo FIN 🛆 💌 Konto 🛛 🗠 💌 Naziv konta 🛆 💌                | Duguje                                  | Potražuje          |                                                                                                    |
| (*)                                                                                        |                                         |                    |                                                                                                    |
| * UR-0000001                                                                               | 1.000,00                                | 1.000,00           |                                                                                                    |
| + UR-0000002                                                                               | 650,00                                  | 650,00             |                                                                                                    |
| * UR-0000003                                                                               | 100,00                                  | 100,00             |                                                                                                    |
| ± UR-0000004                                                                               | 95,00                                   | 95,00              |                                                                                                    |
| + UR-0000005                                                                               | 100,00                                  | 100,00             |                                                                                                    |
| + UR-0000006                                                                               | 2.000,00                                | 2.000,00           |                                                                                                    |
| + UR-0000007                                                                               | 500,00                                  | 500,00             |                                                                                                    |
| + UR-0000008                                                                               | 1.000,00                                | 1.000,00           |                                                                                                    |
| + UR-0000009                                                                               | 500,00                                  | 500,00             |                                                                                                    |
| + UR-0000010                                                                               | 690,00                                  | 690,00             |                                                                                                    |
| + UR-0000011                                                                               | 800,00                                  | 800,00             |                                                                                                    |
| + UR-0000012                                                                               | 150,00                                  | 150,00             |                                                                                                    |
| + UR-0000013                                                                               | 620,00                                  | 620,00             |                                                                                                    |
| + UR-0000014                                                                               | 600,00                                  | 600,00             |                                                                                                    |
| + UR-0000015                                                                               | 950,00                                  | 950,00             |                                                                                                    |
| + UR-0000016                                                                               |                                         |                    |                                                                                                    |
| + UR-0000017                                                                               | 150,00                                  | 150,00             |                                                                                                    |
| + UR-0000018                                                                               | 10.000.00                               | 10.000.00          |                                                                                                    |
| + UR-0000019                                                                               | 70.00                                   | 70.00              |                                                                                                    |
| + UB-000020                                                                                | 10.000.00                               | 10.000.00          |                                                                                                    |
| + UR-000021                                                                                | 1,500.00                                | 1.500.00           |                                                                                                    |
| + UB-000022                                                                                | 18.000.00                               | 18.000.00          |                                                                                                    |
| + 1/0.000023                                                                               | 950.00                                  | 950.00             |                                                                                                    |
| + 10-000025                                                                                | 100 000 00                              | 100 000 00         |                                                                                                    |
|                                                                                            | 500.00                                  | 500.00             |                                                                                                    |
| + 10-000027                                                                                | 50,000,00                               | 50 000 00          |                                                                                                    |
| A 100,000022                                                                               | 500.000.00                              | 500.000.00         |                                                                                                    |
| 1 0R-0000028                                                                               | 500.00                                  | 500.00             |                                                                                                    |
|                                                                                            | 500,00                                  | 500,00             |                                                                                                    |
| T 0R-0000030                                                                               | 400.00                                  | 400.00             |                                                                                                    |
|                                                                                            | 10 000 00                               | 10 000 00          |                                                                                                    |
| ▼ UR-0000032                                                                               | 10.000,00                               | 20,000,00          |                                                                                                    |
|                                                                                            | 20.000,00                               | 20.000,00          |                                                                                                    |
| ± UR-0000034                                                                               | 500,00                                  | 500,00             |                                                                                                    |
|                                                                                            | 500,00                                  | 500,00             |                                                                                                    |
|                                                                                            | 500,00                                  | 500,00             |                                                                                                    |
| + UR-0000037                                                                               | 200,00                                  | 200,00             |                                                                                                    |
| 1 UR-0000038                                                                               | 200,00                                  | 200,00             |                                                                                                    |
| L+1 UR-0000039                                                                             | 10.000,00                               | 10.000,00          |                                                                                                    |
| (±) UK-0000040                                                                             | 800,00                                  | 800,00             |                                                                                                    |

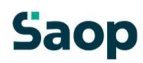

U nastavku će biti pokazani nekoliko primjera analiza u pregledu Računi i knjiženja:

• Pregled stavaka knjiženja po svim računima

🖧 Saop Primljeni računi - TESTNO PODUZEĆE D.O.O.

| Računi i knjiže      | enja                    |                     |                           |                                             |                    |       |
|----------------------|-------------------------|---------------------|---------------------------|---------------------------------------------|--------------------|-------|
| Šifra knjige 💌       | Naziv knjige 💌 Origin   | alni broj računa 💌  | Šifra stranke 💌 Da        | itum primitka 💌 Da                          | atum računa 💌      | Dat   |
| Radni nalog 💌        | Stroj 💌 Proizvod 💌      | Analitika 3 💌 Pl    | aćeni iznos 💌 Datu        | m plaćanja 💌 Nap                            | omena plaćanja     | -     |
| Neto rok plaćanja    | Status usklađenost      | ti 💌 Račun za osno  | vno sredstvo 💌 R          | ačun za robu 💌 Ra                           | ačun za zavisni tr | rošak |
| Naziv mi, tro, -knji | iženie 💌 Nositeli troši | ka - knjiženje 💌 Na | iziv nostelia troška - kr | niženje 💌 Referer                           | nt - knjiženje 💌   | Na    |
|                      |                         |                     |                           | ărean an an an an an an an an an an an an a | čić pu             |       |
| Razdoblje 💌 Pl       | DV ID 💌 Iznos u dor     | načoj valuti 💌 🕅    | terni broj racuna         | Sifra ugovora                               | Sifra ugovora DK   |       |
| Duguje 💌 Potra       | ažuje 💌                 |                     |                           |                                             |                    |       |
|                      |                         |                     | Sveukupni zbir            |                                             |                    |       |
| Dokument 🛆 🔽         | Naziv stranke 🛛 💌       | Konto 🛆 💌           | Duquie                    | Potražuje                                   |                    |       |
| +                    |                         |                     | bogoje                    | , oo alaje                                  |                    |       |
| - UR-0000001         | - Odvietničko dru       | 140012              | 200,00                    | 0,00                                        |                    |       |
|                      |                         | 2200                | 0,00                      | 1.000,00                                    |                    |       |
|                      |                         | 4167                | 800,00                    | 0,00                                        |                    |       |
|                      | Odvjetničko društvo U   | kupno               | 1.000,00                  | 1.000,00                                    |                    |       |
| UR-0000001 Ukupr     | or                      |                     | 1.000,00                  | 1.000,00                                    |                    |       |
| + UR-0000002         |                         |                     | 650,00                    | 650,00                                      |                    |       |
| + UR-0000003         |                         |                     | 100,00                    | 100,00                                      |                    |       |
| + UR-0000004         |                         |                     | 95,00                     | 95,00                                       |                    |       |
| + UR-0000005         |                         |                     | 100,00                    | 100,00                                      |                    |       |
| + UR-0000006         |                         |                     | 2.000,00                  | 2.000,00                                    |                    |       |
| + UR-0000007         |                         |                     | 500,00                    | 500,00                                      |                    |       |
| + UR-000008          |                         |                     | 1.000,00                  | 1.000,00                                    |                    |       |
| + UR-0000009         |                         |                     | 500,00                    | 500,00                                      |                    |       |
| + UR-0000010         |                         |                     | 690,00                    | 690,00                                      |                    |       |
| + UR-0000011         |                         |                     | 800,00                    | 800,00                                      |                    |       |
| + UR-0000012         |                         |                     | 150,00                    | 150,00                                      |                    |       |
| + UR-0000013         |                         |                     | 620,00                    | 620,00                                      |                    |       |
| + UR-0000014         |                         |                     | 600,00 600,0              |                                             |                    |       |
| + UR-0000015         |                         |                     | 950,00                    | 950,00                                      |                    |       |
| + UR-0000016         |                         |                     |                           |                                             |                    |       |
| + UR-0000017         |                         |                     | 150,00                    | 150,00                                      |                    |       |
| + UR-0000018         |                         |                     | 10.000,00                 | 10.000,00                                   |                    |       |
| + UR-0000019         |                         |                     | 70,00                     | 70,00                                       |                    |       |
| + UR-0000020         |                         |                     | 10.000,00                 | 10.000,00                                   |                    |       |
| + UR-0000021         |                         |                     | 1.500,00                  | 1.500,00                                    |                    |       |
| + UR-0000022         |                         |                     | 18.000,00                 | 18.000,00                                   |                    |       |

• Pregled računa za osnovna sredstva – iz zaglavlja tehnikom drag and drop u područje retka dovuče se parametar Račun za osnovno sredstvo

## 🖧 Saop Primljeni računi - TESTNO PODUZEĆE D.O.O.

| Računi i knjiženja              |                                                                                                 |                      |                                         |                    |
|---------------------------------|-------------------------------------------------------------------------------------------------|----------------------|-----------------------------------------|--------------------|
| Analitika 3 💌 Analitika 3 - Knj | ijge 💌 Broj platnog naloga 💌 Datum dospijeća 💌 Datum isporuke 💌 Datum izručenja 💌 Datum o       | dbijanja 💌 Datum     | plaćanja 💌 Datum p                      | olatnog naloga 💌 [ |
| Knjižna grupa 💌 Mjesto trošk    | ka 💌 Mjesto troška - knjiženje 💌 Nalog - knjiženje 💌 Napomena plaćanja 💌 Naziv knjige 💌 Nazi    | v mj. troknjiženje 🛛 | <ul> <li>Naziv mjesta troška</li> </ul> | Naziv nositelja    |
| Nositelj troška 💌 Nositelj tro  | ška - knjiženje 💌 Odbijeno 💌 Opis - knjiženje 💌 Originalni broj računa 💌 PDV ID 💌 Plaćeni iznos | Proizvod 💌           | Proizvod - Knjige 💌                     | Račun za robu 💌    |
| Status potvrđivanja 💌 Statu     | s usklađenosti 💌 Stroj 💌 Stroj - Knjige 💌 Šifra knjige 💌 Šifra stranke 💌 Šifra ugovora 💌 Šif    | ra ugovora DK 💌 T    | ip ugovora 💌 Vrsta                      | ugovora DK 💌       |
| Duguje 💌 Potražuje 💌            |                                                                                                 |                      |                                         |                    |
|                                 |                                                                                                 | Sveukupni zbir       |                                         |                    |
| Račun za osnovno sredstvo 🛆     | 💌 Dokument 🛆 💌 Naziv stranke 🛆 💌 Knjiženo FIN 🛆 💌 Konto 🛛 🔍 Naziv konta 🛆 💌                     | Duguje               | Potražuje                               |                    |
| Ξ                               | + UR-0000018                                                                                    | 10.000,00            | 10.000,00                               |                    |
|                                 | + UR-0000020                                                                                    | 10.000,00            | 10.000,00                               |                    |
|                                 | 1 UR-000021                                                                                     | 1.500,00             | 1.500,00                                |                    |
|                                 | I UR-0000023                                                                                    | 950,00               | 950,00                                  |                    |
|                                 | 1 UR-0000032                                                                                    | 10.000,00            | 10.000,00                               |                    |
|                                 | 🕑 UR-0000033                                                                                    | 20.000,00            | 20.000,00                               |                    |
|                                 | 🕑 UR-0000076                                                                                    | 800,00               | 800,00                                  |                    |
|                                 | 1 UR-0000 109                                                                                   | 600,00               | 600,00                                  |                    |
|                                 | 🛨 UR-0000110                                                                                    | 500,00               | 500,00                                  |                    |
| True Ukupno                     |                                                                                                 | 54.350,00            | 54.350,00                               |                    |
| Sveukupni zbir                  |                                                                                                 | 54.350,00            | 54.350,00                               |                    |

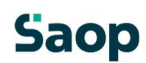

## Pregled troškova po mjestima troškova

| A Saop Primljeni računi   | - TESTNO PODUZE         | ĆE D.O.O.                                                   |                        |                                       |  |
|---------------------------|-------------------------|-------------------------------------------------------------|------------------------|---------------------------------------|--|
| Računi i knjiženja        |                         |                                                             |                        |                                       |  |
| Analitika 3 💌 Analitika   | 3 - Knjige 💌 Broj p     | olatnog naloga 💌 Datum dospijeća 💌 Datum isporuke 💌 Datum   | izručenja 💌 Datur      | n odbijanja 💌 Da                      |  |
| Grupa potpisnika          | terni broi računa 💌     | Iznos u domaćoj valuti 💌 Kniženo FIN 💌 Knižna grupa 💌       | Miesto troška 💌 N      | alog - krijženje                      |  |
|                           |                         |                                                             |                        | and Alexandrian Reality               |  |
| Naziv referenta           | ov referenca - knjiženj | e 💌 Naziv ugovora 💌 Naziv ugovora uk 💌 Neto rok piacanja    | • Nositelj troska      | <ul> <li>Nositelj troska -</li> </ul> |  |
| Proizvod  Proizvod -      | Knjige 💌 Račun za       | a osnovno sredstvo 💌 Račun za robu 💌 Račun za trošak 💌 Ra   | ičun za zavisni trošak | <ul> <li>Radni nalog</li> </ul>       |  |
| Status uskiađenosti 💌     | Stroj 💌 Stroj - Kn      | jige 💌 Šifra knjige 💌 Šifra stranke 💌 Šifra ugovora 💌 Šifra | ugovora DK 💌 Tip       | ugovora 💌 Vrstz                       |  |
| Duguje 💌 Potražuje 🖛      |                         |                                                             |                        |                                       |  |
| -                         |                         |                                                             | Sveukupni zbir         |                                       |  |
| Mjesto troška - knjiženje | 🛆 💌 Konto               | 🛆 💌 Naziv stranke 🔺 💌 Dokument 🔺 💌 Naziv konta 🔺 💌          | Duguje                 | Potražuje                             |  |
| ĺ€]                       |                         |                                                             | 1.400,00               | 0,00                                  |  |
| Đ                         |                         |                                                             | 870.831,75             | 1.489.102,98                          |  |
| 0000001                   | - 4000                  |                                                             | 120,00                 | 0,00                                  |  |
|                           |                         | · and read and a second state                               | 120,00                 | 0,00                                  |  |
|                           |                         | (*) === = = =                                               | 100,00                 | 0,0                                   |  |
|                           |                         | •                                                           | 1.300,00               | 0,00                                  |  |
|                           |                         |                                                             | 80,00                  | 0,00                                  |  |
|                           | 4000 Ukupno             |                                                             | 1.720,00               | 0,00                                  |  |
|                           | + 4050                  |                                                             | 1.094,40               | 0,00                                  |  |
|                           | + 4060                  |                                                             | 1.640,00               | 0,00                                  |  |
|                           | + 4061                  |                                                             | 300,00                 | 0,00                                  |  |
|                           | + 4067                  |                                                             | 400,00                 | 0,00                                  |  |
|                           | + 4100                  |                                                             | 1.120,00               | 0,00                                  |  |
|                           | + 4125                  |                                                             | 10,00                  | 0,00                                  |  |
|                           | + 4194                  |                                                             | 4.640,00               | 0,00                                  |  |
|                           | 4666                    |                                                             | 20,00                  | 0,00                                  |  |
|                           | (+) 4690                |                                                             | 2.666,67               | 0,00                                  |  |
| 0000001 Ukupno            |                         |                                                             | 13.611,07              | 0,00                                  |  |
| - 0000002                 | (+) 4000                |                                                             | 400,00                 | 00 0,0                                |  |
|                           | + 4050                  |                                                             | 114,39                 | 0,00                                  |  |
|                           | + 4059                  |                                                             | 80,00                  | 0,00                                  |  |
|                           | + 4060                  |                                                             | 1.691,95               | 0,00                                  |  |
|                           | · 4067                  |                                                             | 440,00                 | 0,00                                  |  |
|                           | + 4100                  |                                                             | 4.800,00               | 0,00                                  |  |
|                           | + 4125                  |                                                             | 30,00                  | 0,00                                  |  |
|                           | + 4194                  |                                                             | 25.000,00              | 0,00                                  |  |
|                           | (F) 4501                |                                                             | 15 240 00              | 0.00                                  |  |

Ako se odabere pregled Računi i porezi otvara se prozor u kojem se mogu definirati kriteriji po godinama, knjizi dokumenta, filtrirati raspon dokumenata, stranci, datumima te porezima.

| AP filter - Računi i por                                                                                                    | ezi       |                         |                                         | 🙀 🖪                                                                                                    |
|----------------------------------------------------------------------------------------------------|-----------|-------------------------|-----------------------------------------|----------------------------------------------------------------------------------------------------|
| Godina<br>Knjiga<br>Od broja<br>Šifra stranke<br>Datuma primitka od<br>Datum računa od<br>Datum isporuke od<br>Od datuma dospijeća | 2024  URA | do 2024<br>do 113<br>do | ▼<br>Ulazni račun r<br>…<br>▼<br>▼<br>▼ | <ul> <li>Prikaži odbijene</li> <li>Odabrane knjige</li> <li>Iznosi u EUR</li> <li>Odabrane gtranke</li> </ul> |
| Porezi<br>Razdoblje PDV<br>atum poreznog razdoblja PDV                                                                             | ×         | do do                   | •                                       | × <u>O</u> dustani √ Potv                                                                                     |

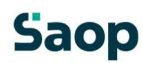

Prijedlog za korištenje OLAP analize u pregledu Računi i porezi: za odabrano razdoblje stavke PDVa mogu se pregledavati po dobavljačima i internim brojevima faktura.

🖧 Saop Primljeni računi - TESTNO PODUZEĆE D.O.O.

| Računi i po      | rezi                                                            |                                         |                                   |                                                                                                    |
|------------------|-----------------------------------------------------------------|-----------------------------------------|-----------------------------------|----------------------------------------------------------------------------------------------------|
| Šifra knjige PR. | AC 💌 Naziv knjige PRAC 💌 Originalni broj računa 💌 Šifra stranke | 💌 Datum primitka 💌                      | Datum računa 💌                    | Datum isporuke 💌 Dati                                                                                                    |
| Plaćeni iznos    | ▼ Datum plaćanja ▼ Napomena plaćanja ▼ Odbijeno ▼ Datum o       | odbijanja 💌 Grupa po                    | tpisnika 💌 Datum                  | izručenja 🔽 Datum povra                                                                                                    |
| Račun za troša   | ak 🔻 Status plaćania 💌 Status dospijeća 💌 Status potvrđivania 💌 | <ul> <li>Datum razdoblia PDV</li> </ul> | <ul> <li>Datum porezno</li> </ul> | og razdoblia - račun 🔻 Ko                                                                                                    |
| Naziv ugovora    | Naziv ugovora DK 💌 Naziv knjige PDV 🔍 PDV ID 💌                  |                                         |                                   | and the second second s |
| Osnovica 💌       | PDV 💌 PDV koji se ne odbija 💌                                   |                                         |                                   |                                                                                                    |
|                  |                                                                 | Sveukupni zbir                          |                                   |                                                                                                    |
| Razdoblje PDV    | 🛆 💌 Naziv stavke PDV 🛆 💌 Dokument 🗠 💌 Naziv stranke 🛆           | Osnovica                                | PDV                               | PDV koji se ne odbija                                                                                                    |
| +                |                                                                 |                                         |                                   |                                                                                                    |
| Ξ1               | 🖃 Oporezivo HR među 🛨 UR-0000002                                | 40,00                                   | 5,20                              | 0,00                                                                                                    |
|                  | Oporezivo HR međustopa Ukupno                                   | 40,00                                   | 5,20                              | 0,00                                                                                                    |
|                  | + Oporezivo HR opća st.                                         | 11.444,00                               | 2.861,00                          | 0,00                                                                                                    |
|                  | + Oporezivo HR opća st. ost. DI                                 | 760,00                                  | 190,00                            | 0,00                                                                                                    |
|                  | + Oporezivo HR snižena st.                                      | 99,81                                   | 4,99                              | 0,00                                                                                                    |
| -                | + Prolazne stavke                                               | 375,00                                  | 0,00                              | 0,00                                                                                                    |
| 1 Ukupno         |                                                                 | 12.718,81                               | 3.061,19                          | 0,00                                                                                                    |
| + 2              |                                                                 | 138.405,84                              | 33.324,16                         | 0,00                                                                                                    |
| + 3              |                                                                 | 870.732,00                              | 217.683,00                        | 0,00                                                                                                    |
| + 4              |                                                                 | 10.947,15                               | 2.665,80                          | 37,00                                                                                                    |
| + 5              |                                                                 | 688,00                                  | 172,00                            | 0,00                                                                                                    |
| + 6              |                                                                 | 5.461,50                                | 1.365,38                          | 0,00                                                                                                    |
| Sveukupni zbir   |                                                                 | 1.038.953,30                            | 258.271,53                        | 37,00                                                                                                    |